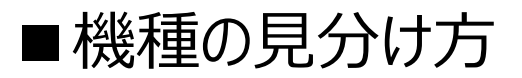

#### タブレットを裏返し、個体管理番号と書かれたシールを探します。

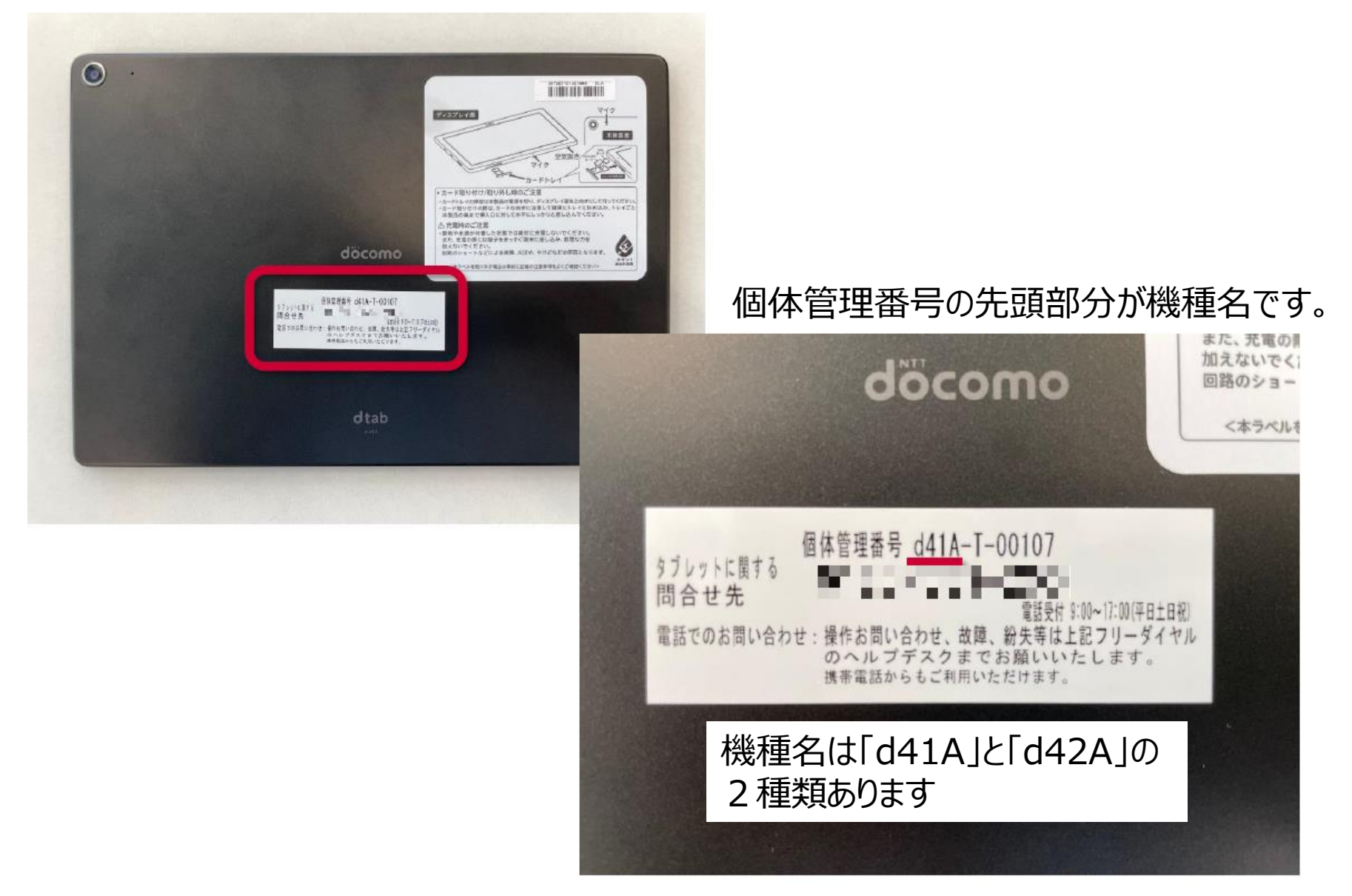

# ■d-41A アップデート手順

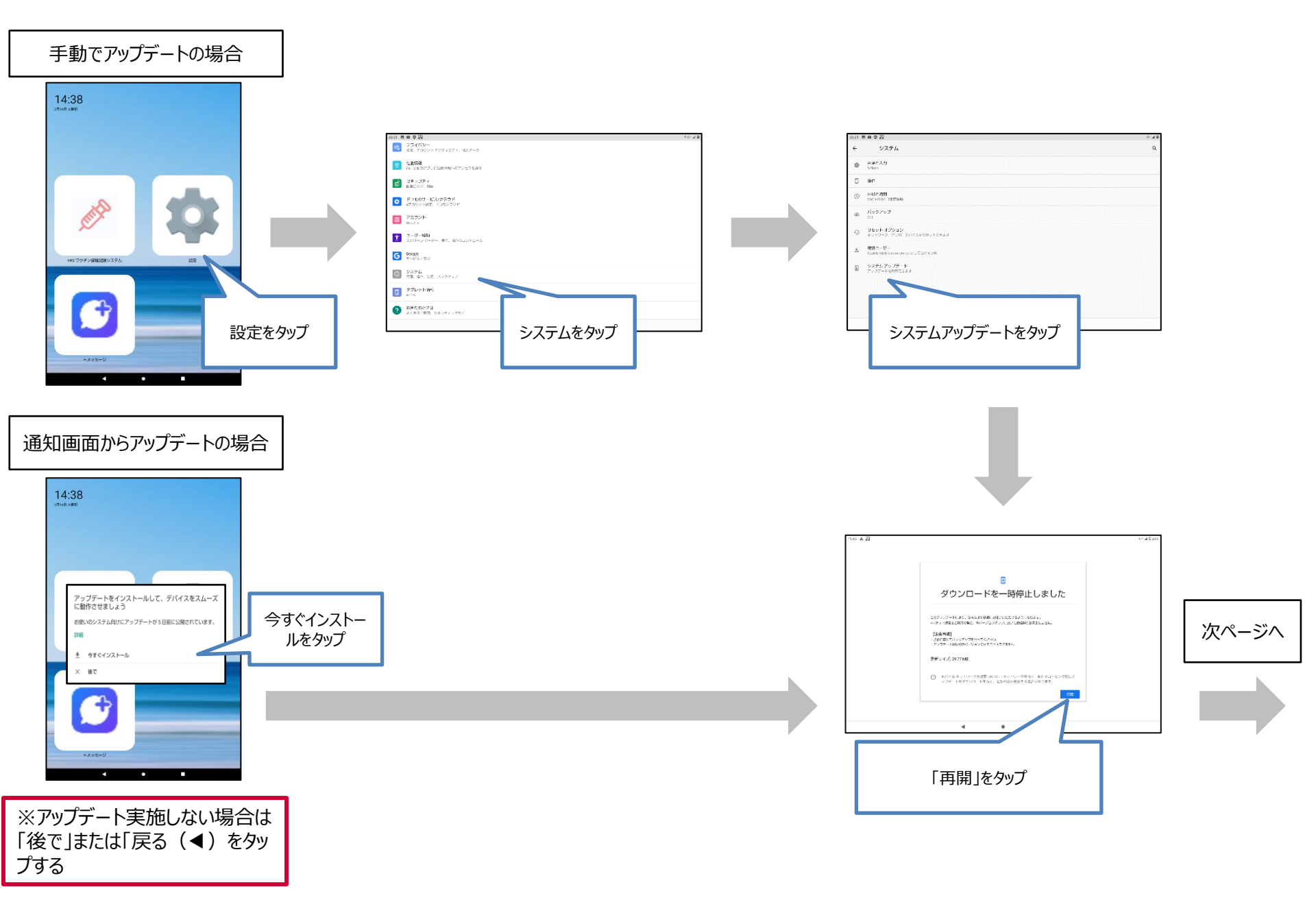

# ■d-41A アップデート手順

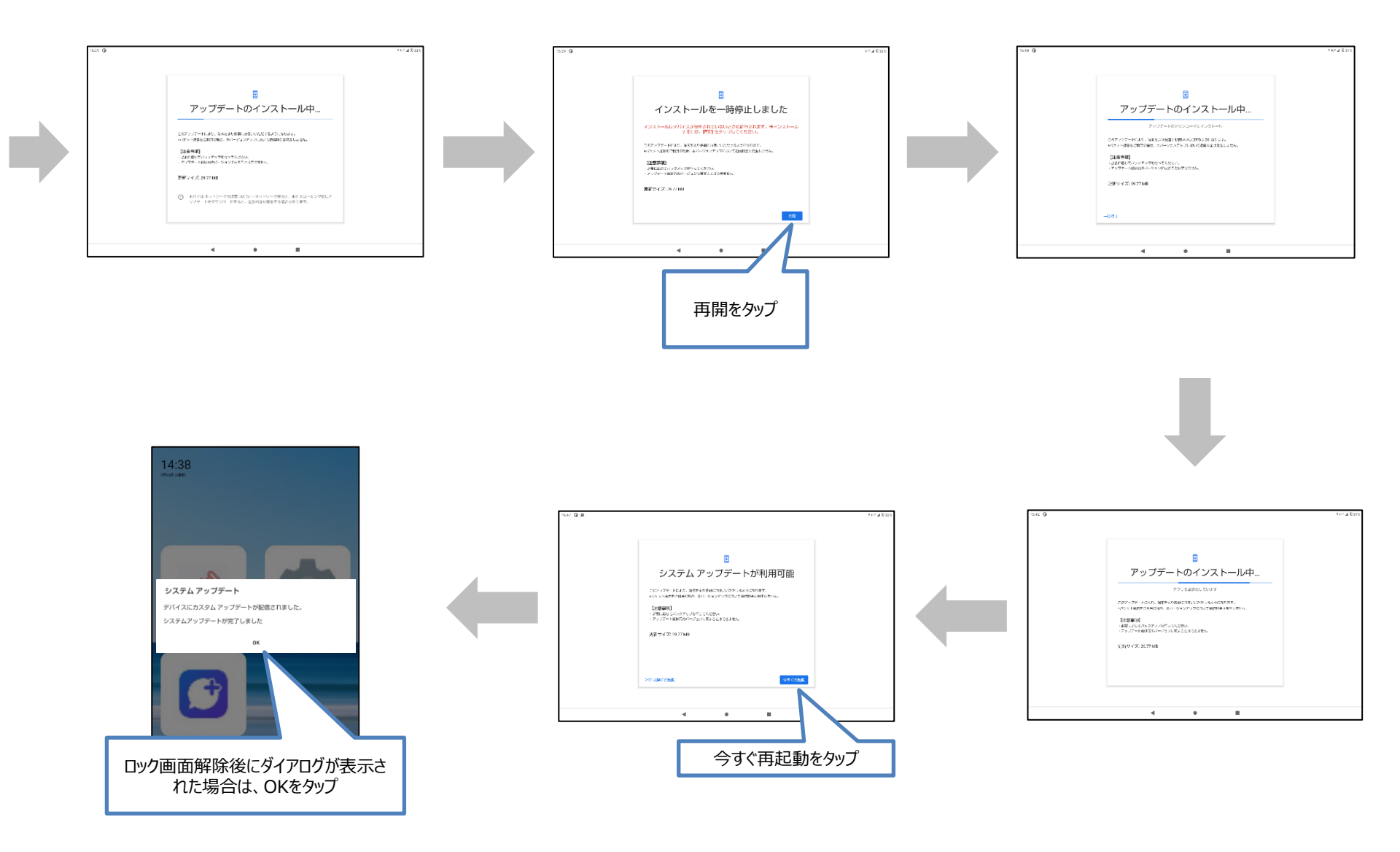

## ■ d-41A アップデート よくあるお問い合わせ

■d-41A アップデートはいつから開始されるか
■d-41A アップデートが行えない① ② ③
■d-41A Wi-Fiは利用できないのか
■d-41A 「お使いのシステムは最新の状態です」と表示される
■d-41A アップデートが完了しているか確認したい

# ■ d-41Aアップデートはいつから開始されるか

アップデートは以下の時間より順次実施可能となります。

#### 2021年09月06日 午前10:00から予定 ビルド番号「38JP\_2\_300」

## ■d-41A アップデートが行えない①

# 起動直後の場合などに、「設定」→「システム」→「システムアップデート」を選択しても画面が進まない場合があります。この場合は、10分程度時間を置いてから再度お試しください。

| 20:21 🗷 💼 🗘 🛐 |                                               |   |  |  |
|---------------|-----------------------------------------------|---|--|--|
| ÷             | システム                                          | ۹ |  |  |
| ۲             | 言語と入力<br>S-Shoin                              |   |  |  |
| Ĺ             | 操作                                            |   |  |  |
| ()            | <b>日付と時刻</b><br>GMT+09:00 日本標準時               |   |  |  |
| ۲             | バックアップ<br>OFF                                 |   |  |  |
| Ð             | <b>リセット オプション</b><br>ネットワーク、アプリ、デバイスをリセットできます |   |  |  |
| Do            | 複数ユーザー<br>CLOMO MDM Device Owner としてログイン中     |   |  |  |
| <b>→</b>      | <b>システム アップデート</b><br>アップデートを利用できます           |   |  |  |
|               | <ul> <li>▲</li> <li>●</li> <li>■</li> </ul>   |   |  |  |

## ■ d-41A アップデートが行えない②

起動直後の場合などに、ポップアップの「再開」を選択しても画面が進まない場合があります。 この場合は、10分程度時間を置いてから再度お試しください。

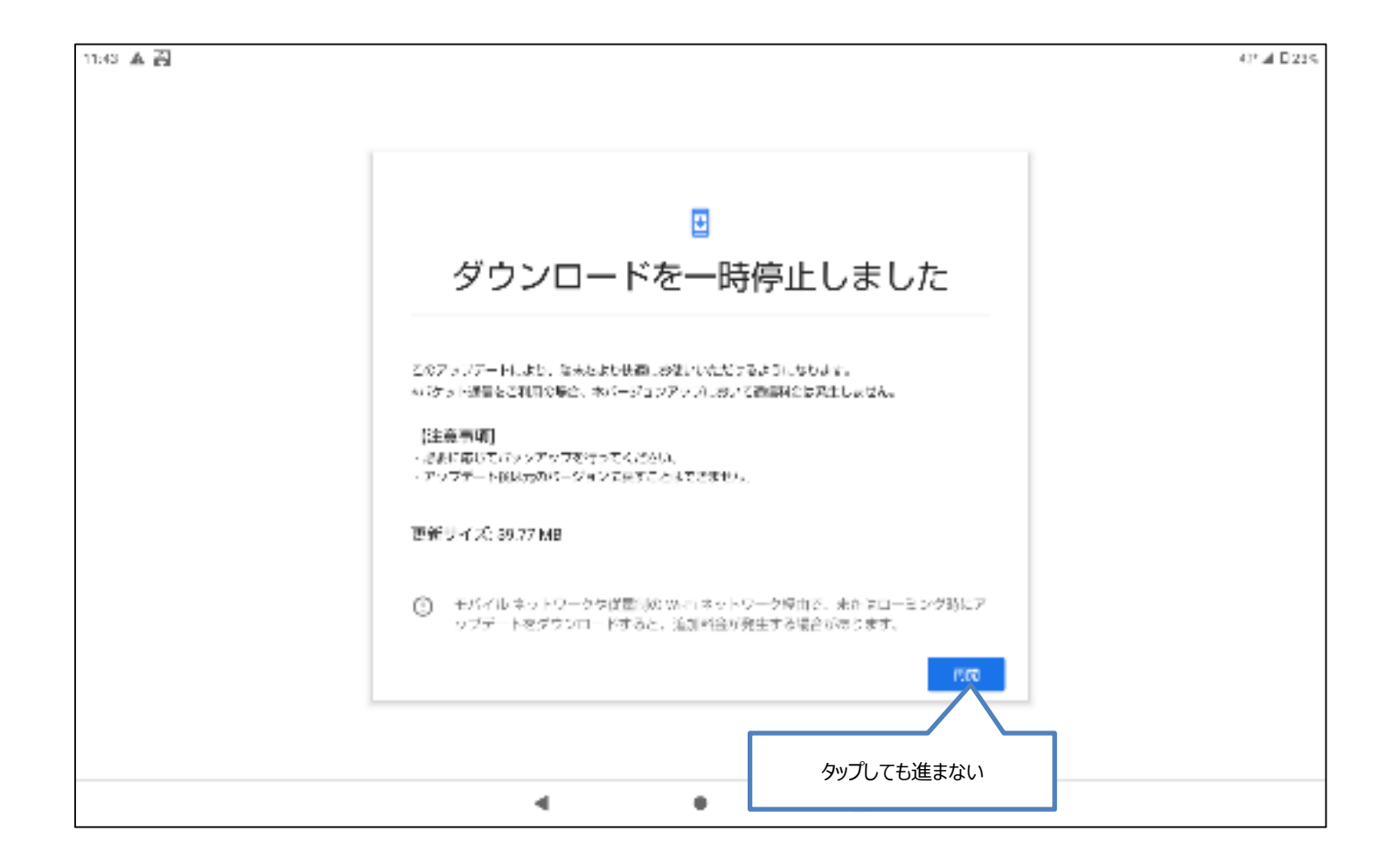

## ■d-41A アップデートが行えない③

#### アップデートを実施するには一定の電池残量が必要です。 電池残量が一定より少ない場合はアップデートできませんので充電を行ってください。

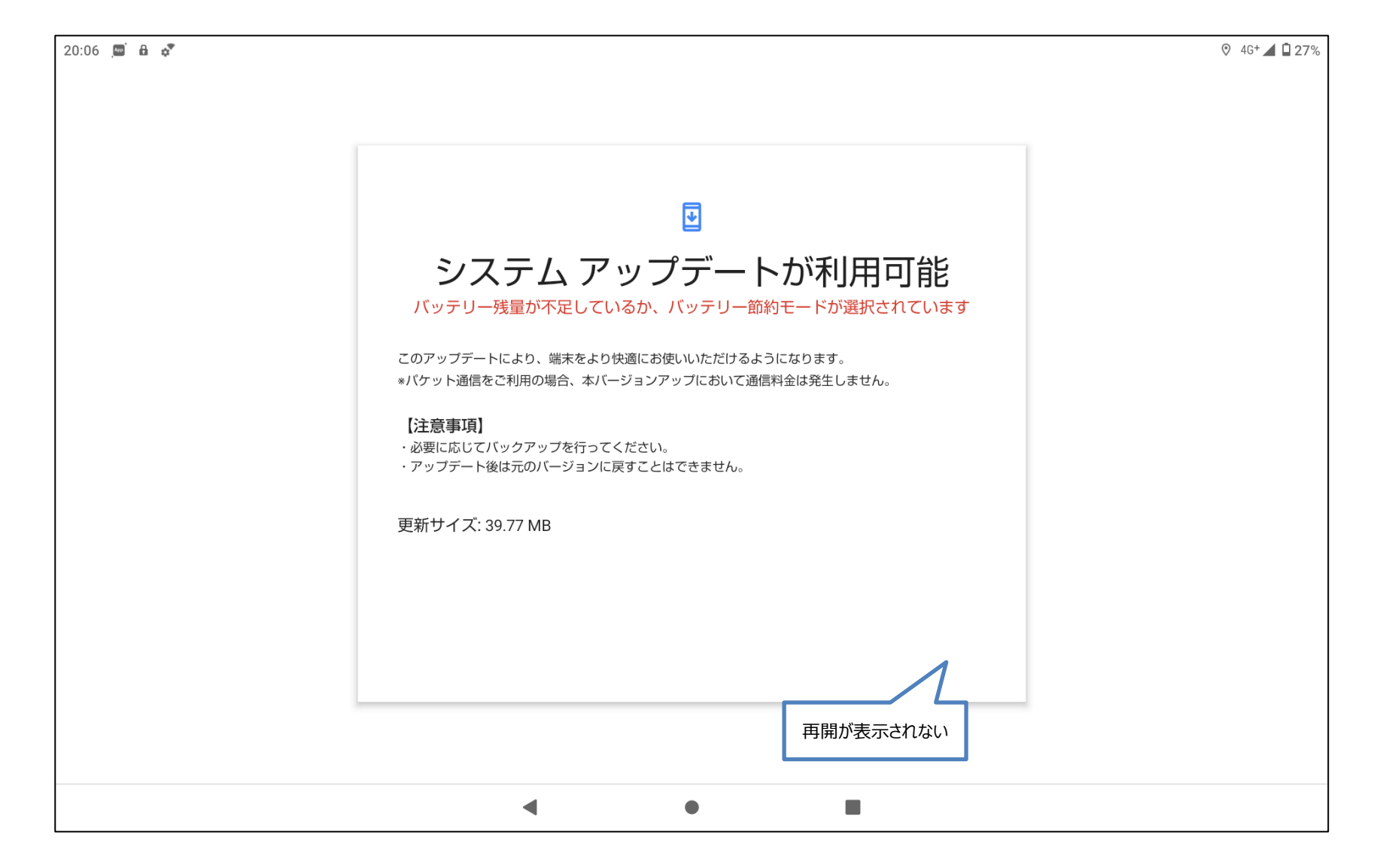

#### ■ d-41A Wi-Fiは利用できないのか

以下のような「モバイルネットワークを使用」と「Wi-Fiに接続」の選択が表示される場合があります。 Wi-Fiは利用することができませんので、「モバイルネットワークを使用」を選択してください。

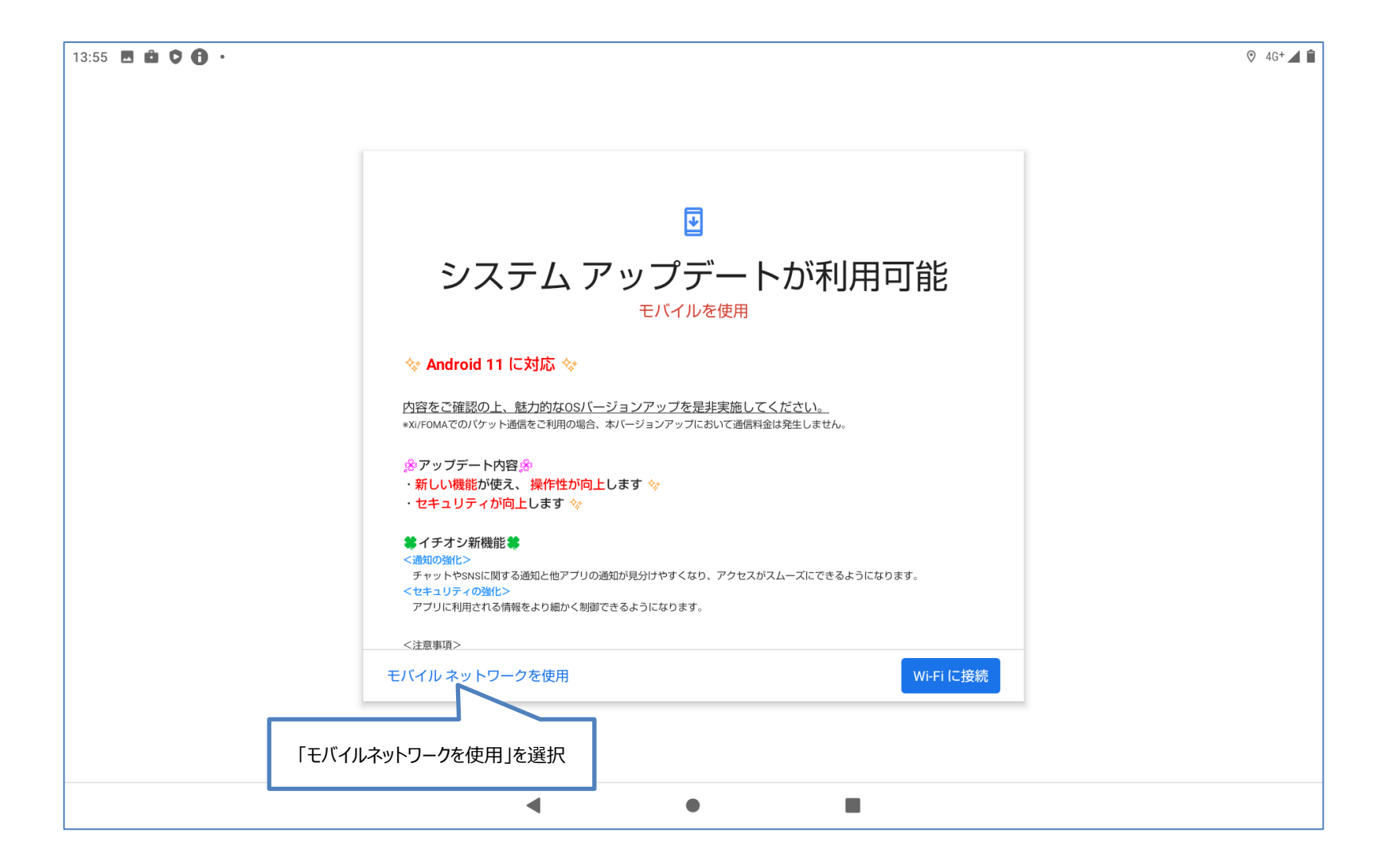

## ■ d-41A 「お使いのシステムは最新の状態です」と表示される

以下の画面が表示された場合は、「アップデートをチェック」をタップしてください。 「アップデートをチェック」をタップしても画面が変化しない場合は、既に完了している可能性があります。 次ページの「■d-41Aアップデートが完了しているか確認したい」の操作にてご確認ください。

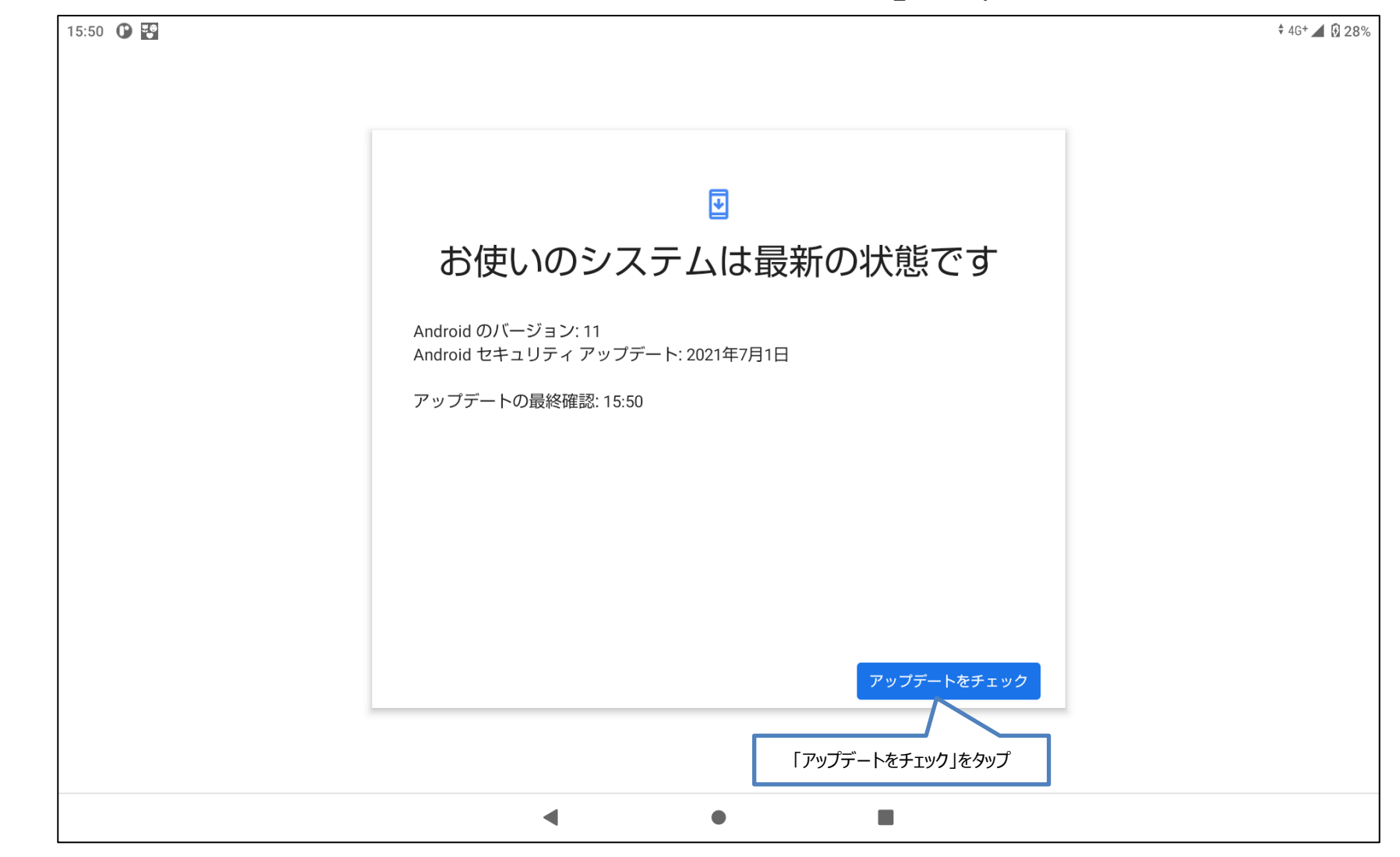

# ■ d-41A アップデートが完了しているか確認したい

#### ホーム画面にて「設定」をタップし、「タブレット情報」を選択後、「ビルド番号」の項目をご確認ください。

| 15:50 🕐 🔛 |                                                            |                                                                                           |   |
|-----------|------------------------------------------------------------|-------------------------------------------------------------------------------------------|---|
| ~         | タブレット情報                                                    |                                                                                           | Q |
|           | モデル<br>d-41A                                               |                                                                                           |   |
|           | IMEI<br>357997100517339                                    |                                                                                           |   |
|           | Android バージョン<br><sup>11</sup>                             | 9/6 午前10時~ビルド番号「38JP_2_300」が最新                                                            |   |
|           | IPアドレス<br>240a:61:bf8:4f09:dd20:32e5:9936:a18<br>192.0.0.4 | 以下の場合はアップデートが完了していません。<br>「38JP_2_280」<br>「38JP_2_250」※<br>「38JP_1_570」※<br>「38JP_1_560」※ |   |
|           | Wi-Fi MAC アドレス<br>表示するには、保存済みネットワークを選択してください               |                                                                                           |   |
|           | デバイスの Wi-Fi MAC アドレス<br>不明                                 |                                                                                           |   |
|           | Bluetoothアドレス<br>58:c9:35:9e:68:08                         |                                                                                           |   |
|           | 稼働時間<br>01:57                                              | ※この留ちてなっているタフレットは、復致回のアッフナート作<br>業を行う必要があります。<br>※事前に「381P-2-280」までアップデートを実施することが         |   |
|           | ビルド番号<br>38JP_2_280                                        | 可能です。                                                                                     |   |
|           |                                                            |                                                                                           |   |